# ฝ่ายยานพาหนะและระบบขนส่ง

สอบถามข้อมูลเพิ่มเติม 084-2043739, 096-8264874

# จองล่วงหน้าก่อน 1 วัน \* ตั้งแต่เวลา 08.00 – 16.00 น.

สอบถามข้อมูลเพิ่มเติม 084-2043739, 096-8264874

## ระบบจองรถ

เข้าเว็บไซต์ https://chalamyoavachongames.com

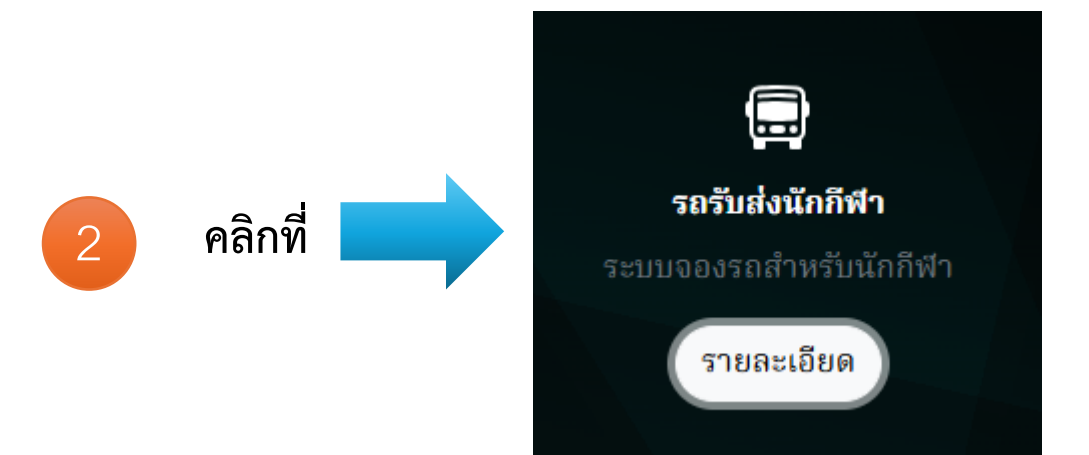

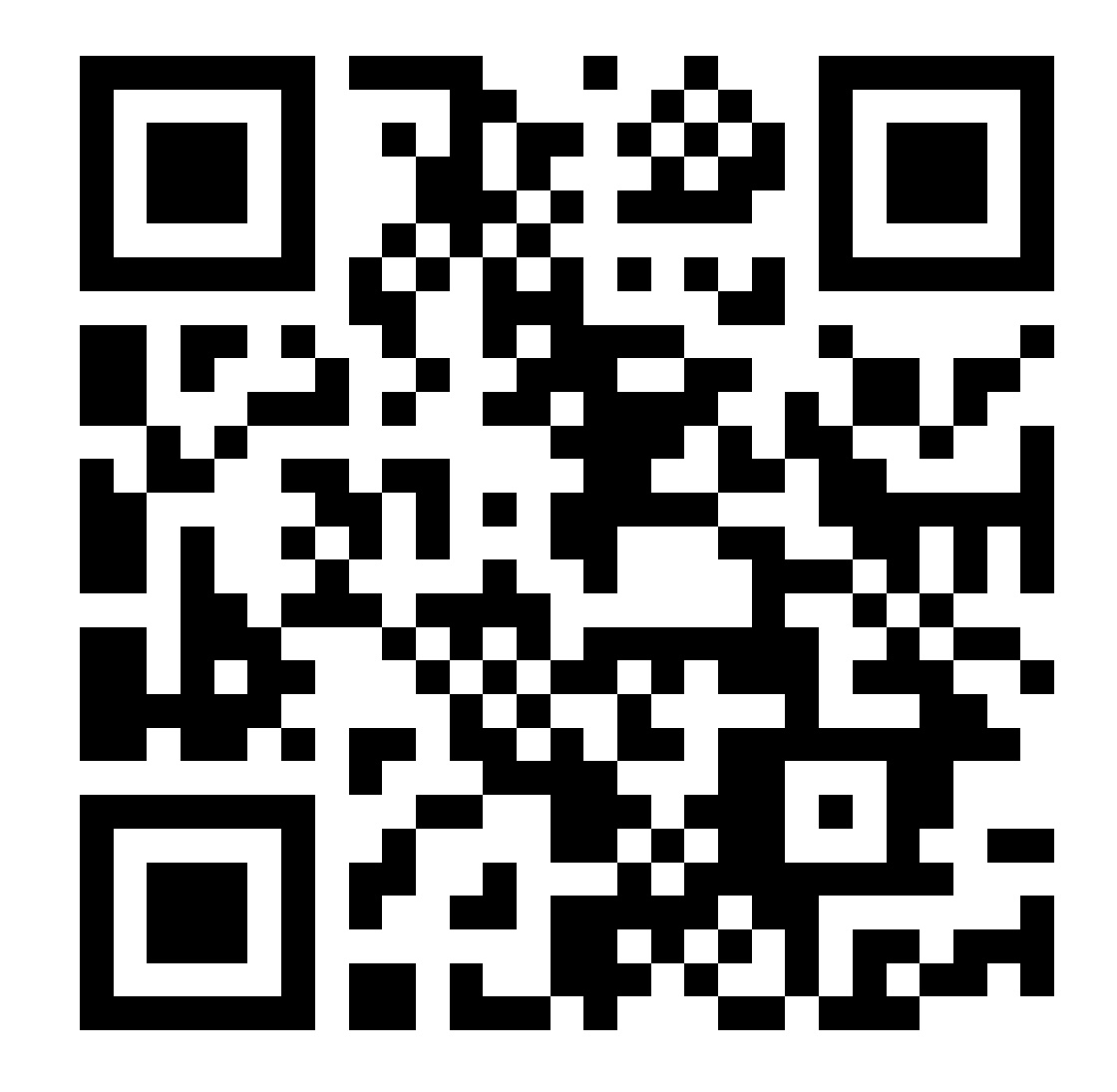

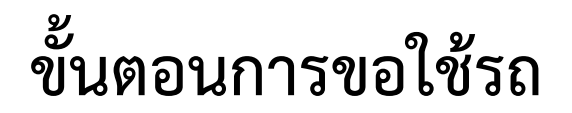

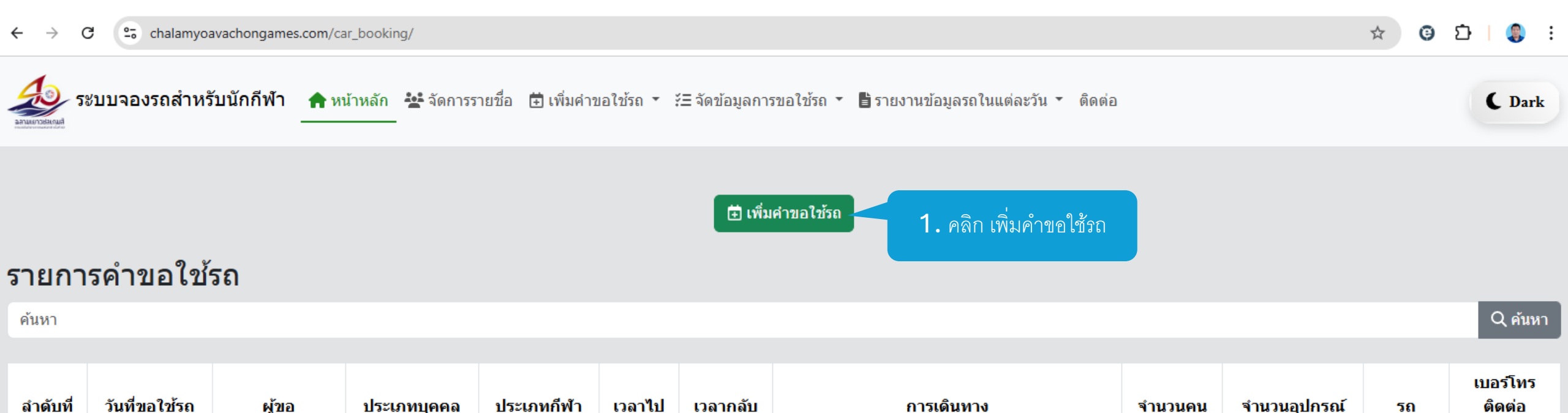

| <b>19 มี</b> .ค. 2568 | กชกร วิจิตรนาวี | เจ้าหน้าที่ | คาราเต้ | 09:00 | 00:00 | <b>จาก</b> มหาวิทยาลัยบูรพา<br>ไป มหาวิทยาลัยศรีปทุม วิทยาเขตชลบุรี                    | 2 | 0 |                      |
|-----------------------|-----------------|-------------|---------|-------|-------|----------------------------------------------------------------------------------------|---|---|----------------------|
| 19 มี.ค. 2568         | กชกร จิตตะศิริ  | เจ้าหน้าที่ | กอล์ฟ   | 21:00 | 12:00 | <b>จาก</b> ชายหาดบางแสน (หลังศาลเจ้าพ่อแสน)<br><b>ไป</b> โรงพลศึกษา 1 มหาวิทยาลัยบูรพา | 2 | 0 | <mark>กข-9696</mark> |

เลือกหน้า: หน้า 1 🗸

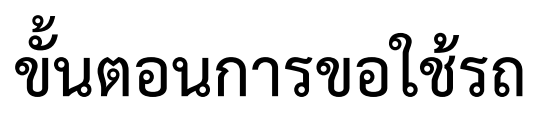

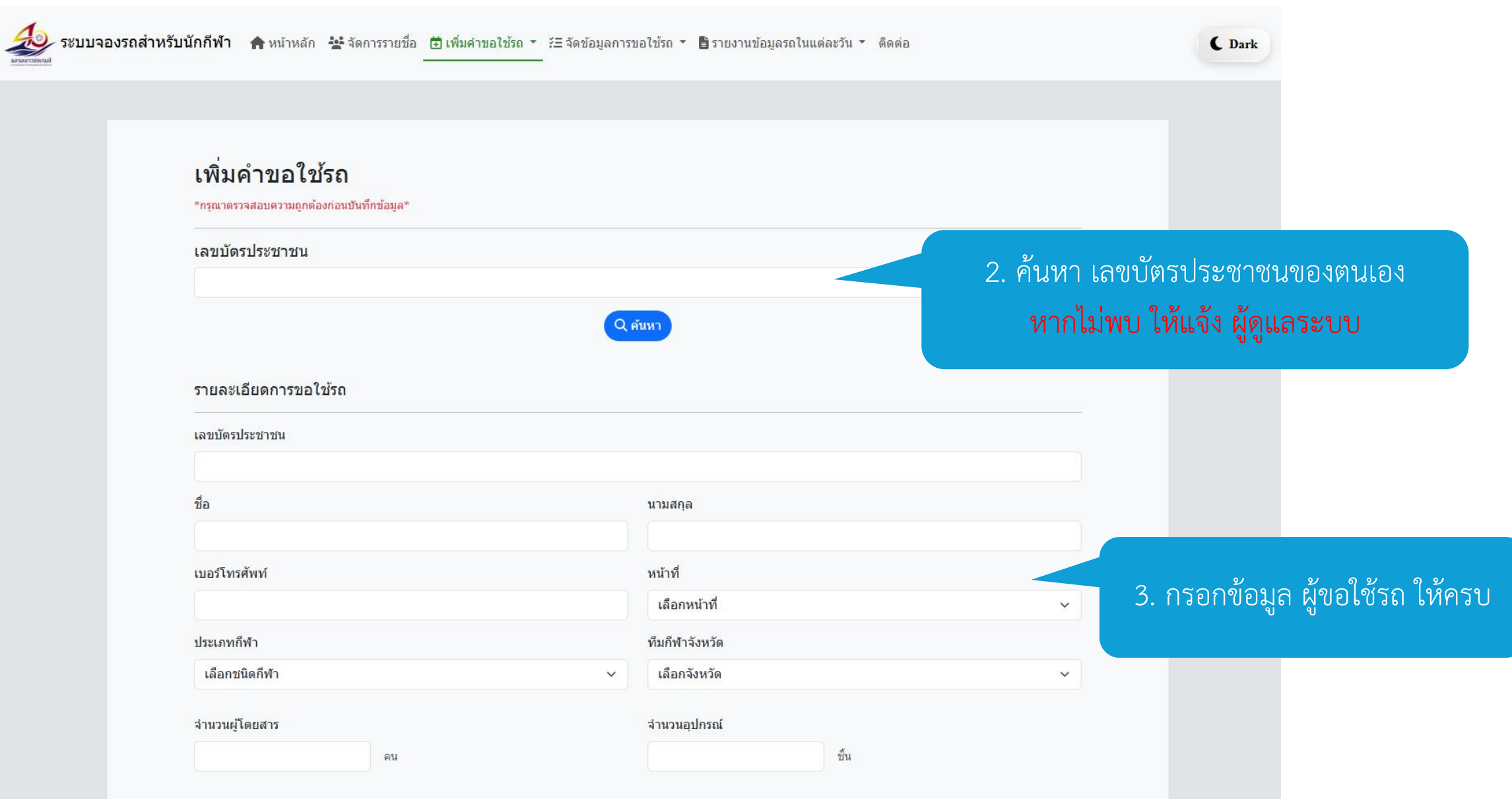

# ขั้นตอนการขอใช้รถ กรณีเดินทางไป เที่ยวเดียว

| 🕽 เที่ยวเดียว (1ขา)                                                                                                    |                               |                                             |   |
|----------------------------------------------------------------------------------------------------|-------------------------------|---------------------------------------------|---|
| ันที่เดินทาง                                                                                                    | ເວລາ                          | 1                                           |   |
| 03/19/2025                                                                                                    | •                             |                                             | 0 |
| า้นทาง (จุดรับ)                                                                                                    | กรณี                          | ไม่มีให้เลือก                               |   |
| เลือกสถานที่                                                                                                    | ~                             |                                             |   |
| ไลายทาง (จุดส่ง)                                                                                                    | กรณี                          | ไม่มีให้เลือก                               |   |
| เลือกสถานที่                                                                                                    | × ]                           |                                             |   |
| ) ไป-กลับ(2ขา)                                                                                                    |                               |                                             |   |
| ) ไป-กลับ(2ขา)<br>ันที่เดินทาง                                                                                                    |                               |                                             |   |
| <b>) ไป-กลับ(2ขา)</b><br>ันที่เดินทาง<br>03/19/2025                                                                                                    |                               |                                             |   |
| <b>1ป-กลับ(2ชา)</b><br>นที่เดินทาง<br>03/19/2025<br>วลา ไป                                                                                                    | ואכז                          | ากลับ                                       |   |
| • ไป-กลับ(2ขา)<br>วันที่เดินทาง<br>03/19/2025<br>วลา ไป                                                                                                    | ເງລາ<br>:                     | า กลับ<br>                                  |   |
| <ul> <li>ไป-กลับ(2ฆา)</li> <li>ในรี่เดินทาง</li> <li>03/19/2025</li> <li>วลา ไป</li> <li>-:</li> <li>รันทาง (จุดรับ)</li> </ul>                                            | ເວລາ<br>:<br>ກໜີ              | า กลับ<br><br>โมมีไห้เลือก                  |   |
| <b>ไป-กลับ(2ขา)</b><br>โมที่เดินทาง<br>03/19/2025<br>วลา ไป<br>:                                                                                                    | נכפד<br>:<br>הימו<br>:        | า กลับ<br><br>เมมีให้เลือก                  |   |
| <ul> <li>ไป-กลับ(2ขา)</li> <li>ไป-กลับ(2ขา)</li> <li>03/19/2025</li> <li>มลา ไป</li> <li>:</li> <li>นหาง (จุดรับ)</li> <li>เลือกสถานที</li> <li>ลายทาง (จุดส่ง)</li> </ul> | ເວລາ<br>:<br>ກຣຟ໌<br><br>ກຣຟ໌ | า กลับ<br><br>ในมีไห้เลือก<br>ไม่มีไห้เลือก |   |

### หมายเหตุ

- การขอใช้รถให้ดำเนินการขอใช้รถล่วงหน้าไม่น้อยกว่า 1 วัน ก่อนเวลา 16.30 น.
- เวลาการเดินรถจะเริ่มตั้งแต่ 05.00 น. 21.00 น.
- ดิดต่อสอบถาม / แก้ไขข้อมูล / ยกเลิกเที่ยวรถ
- ฝ่ายยานพาหนะฯ

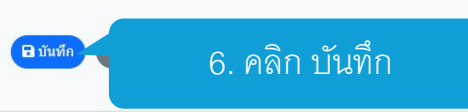

### 4. คลิก รอบการเดินทาง ไปเที่ยวเดียว หรือ ไป-กลับ

 5. กำหนด ต้นทาง ปลายทางที่จะเดินทาง และ เวลาเดินทาง

### หมายเหตุ

การขอใช้รถให้ดำเนินการขอใช้รถล่วงหน้าไม่น้อยกว่า 1 วัน ก่อนเวลา 16.30 น.
เวลาการเดินรถจะเริ่มตั้งแต่ 05.00 น. - 21.00 น.

### ขั้นตอนการขอใช้รถ กรณีเดินทาง ไป - กลับ

|   |                                       | ġ                                 |
|---|---------------------------------------|-----------------------------------|
|   |                                       | • การขอใช้รถ่                     |
|   | เวลา                                  | <ul> <li>ตั้งแต่ 05.00</li> </ul> |
|   | -: O                                  |                                   |
|   | กรณีไม่มีให้เลือก                     |                                   |
| ~ |                                       |                                   |
|   | กรณีไม่มีให้เลือก                     |                                   |
| ~ |                                       |                                   |
|   |                                       | 4. คลิก รอบก                      |
|   |                                       | ไปเที่ยวเดียว ห                   |
|   |                                       |                                   |
|   | เวลา กลับ                             |                                   |
|   |                                       |                                   |
|   | กรณีไม่มีให้เลือก                     |                                   |
| ~ |                                       | 5. กำหนด ต้นทาง และบ              |
|   | กรณีไม่มีให้เลือก                     |                                   |
|   |                                       |                                   |
|   | · · · · · · · · · · · · · · · · · · · | เวลา           เจะ<               |

6. คลิก บันทึก

### หมายเหต

- เให้ดำเนินการขอใช้รถล่วงหน้า 1 วัน เท่านั้น
- 0 น. 21.00 น.

ารเดินทาง เรือ ไป-กลับ

### ลายทางที่จะเดินทาง

### หมายเหตุ

การขอใช้รถให้ดำเนินการขอใช้รถล่วงหน้าไม่น้อยกว่า 1 วัน ก่อนเวลา 16.30 น.

🔒 บันทึก

- เวลาการเดินรถจะเริ่มตั้งแต่ 05.00 น. 21.00 น.
- ติดต่อสอบถาม / แก้ไขข้อมูล / ยกเลิกเที่ยวรถ
- ฝ่ายยานพาหนะฯ

# หาก ไม่มีสถานที่ให้เลือก กรุณาเลือกสถานที่เป็น อื่น ๆ และ พิมพ์ชื่อสถานที่เพิ่ม

| ต้นทาง (จุดรับ)<br>อื่น ๆ | กรณีไม่มีให้เลือก<br>~<br>อ่างเก็บน้ำมาบประชัน |
|---------------------------|------------------------------------------------|
| ปลายทาง (จุดส่ง)          | กรณีไม่มีให้เลือก                              |
| เลือกสถานที่              | ✓                                              |

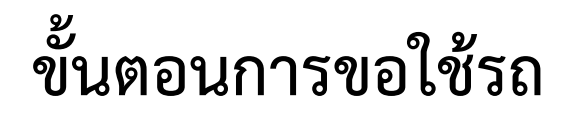

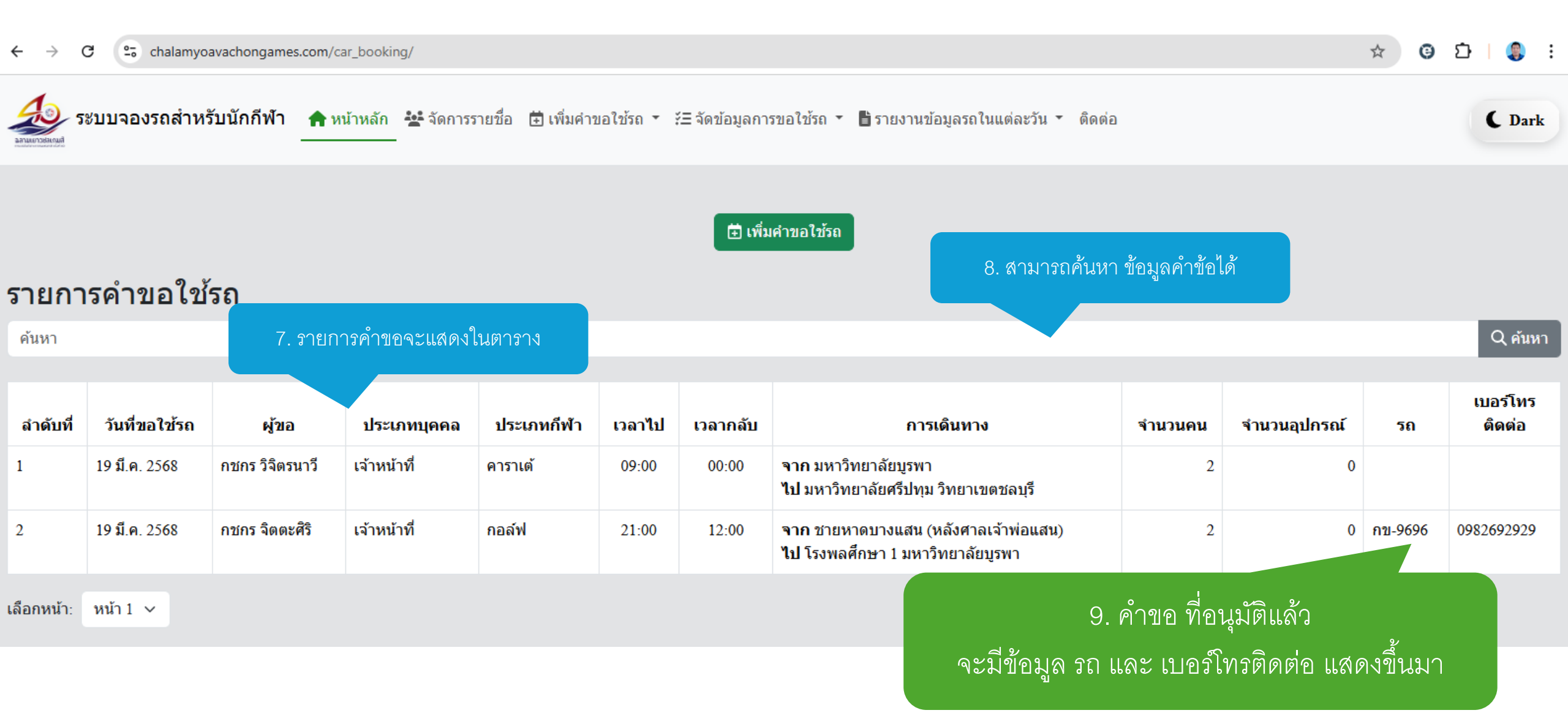